# Workshop Narrowband IoT (NB-IoT)

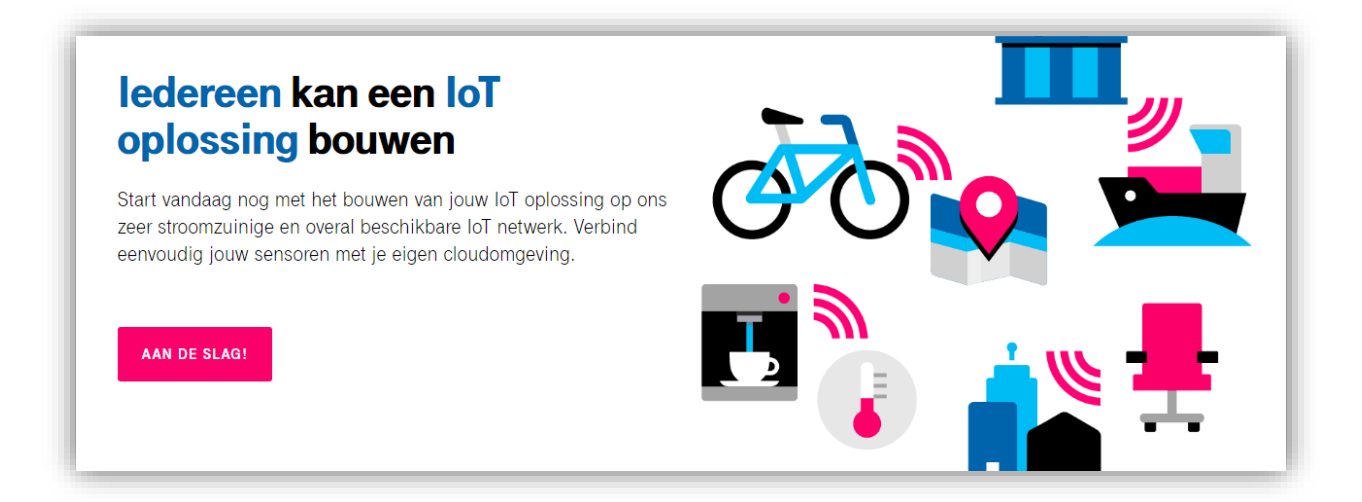

# Benodigdheden

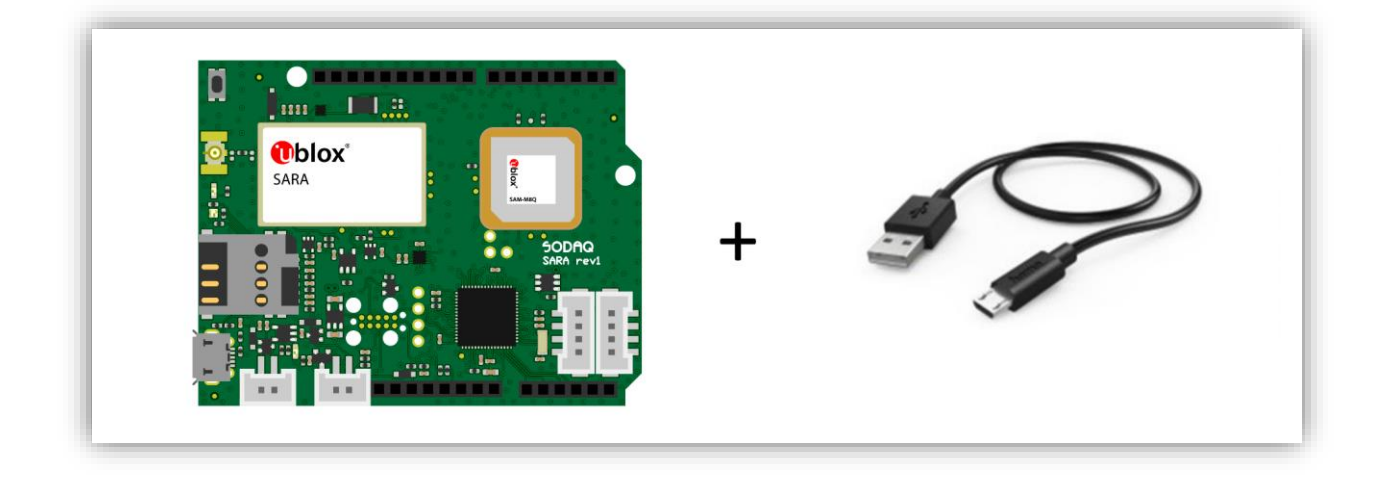

### LET OP

Eerst alle stappen (tot stap 5) doorlopen en dan pas apparaat aansluiten aan een stroomvoorziening.

#### Stap 1 – Registeren

Ga naar <u>https://portal.iot.t-mobile.nl/order/starter/account/register</u> en maak een nieuwe account aan. LET OP: Gebruik een valide emailadres, want je moet je account activeren met je email.

| Create your a                                           | account                                                  |      |
|---------------------------------------------------------|----------------------------------------------------------|------|
| Firstname                                               | Lastname                                                 |      |
| Choose your name for our forur                          | n                                                        |      |
| E-mailaddress                                           |                                                          |      |
| Password                                                |                                                          | HIDE |
| Minimum of 8 characters - Minimur<br>Minimum of 1 digit | n of 1 lower case letter - Minimum of 1 capital letter - |      |
| CREATE ACCOUNT                                          |                                                          |      |

#### Stap 2 - Bevestig je e-mailadres

Ga naar je mailbox en klik op de link in de email om je account te activeren.

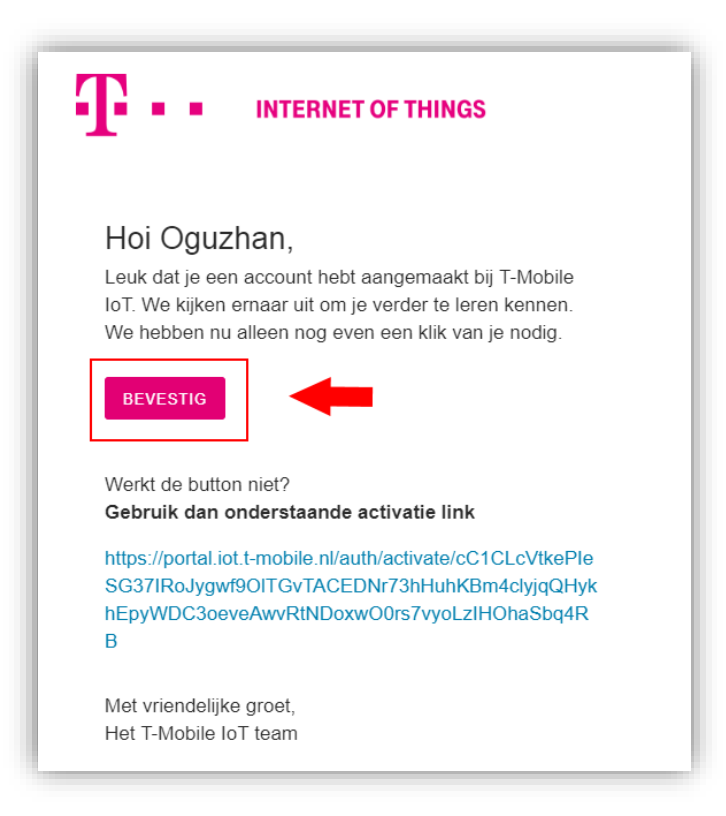

#### Stap 3.1 – Ga verder

Klik op "NEXT" nadat jouw account is geactiveerd.

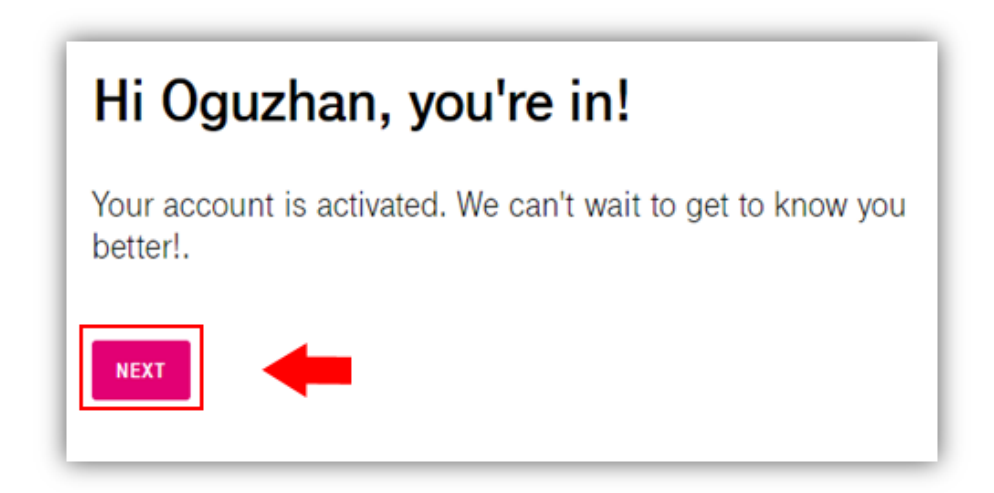

#### Stap 3.2 – Ga verder

Je krijgt een nieuw scherm te zien genaamd "We're curious, what are you going to develop? ;-)". Vul beide velden in en klik vervolgens op "NEXT".

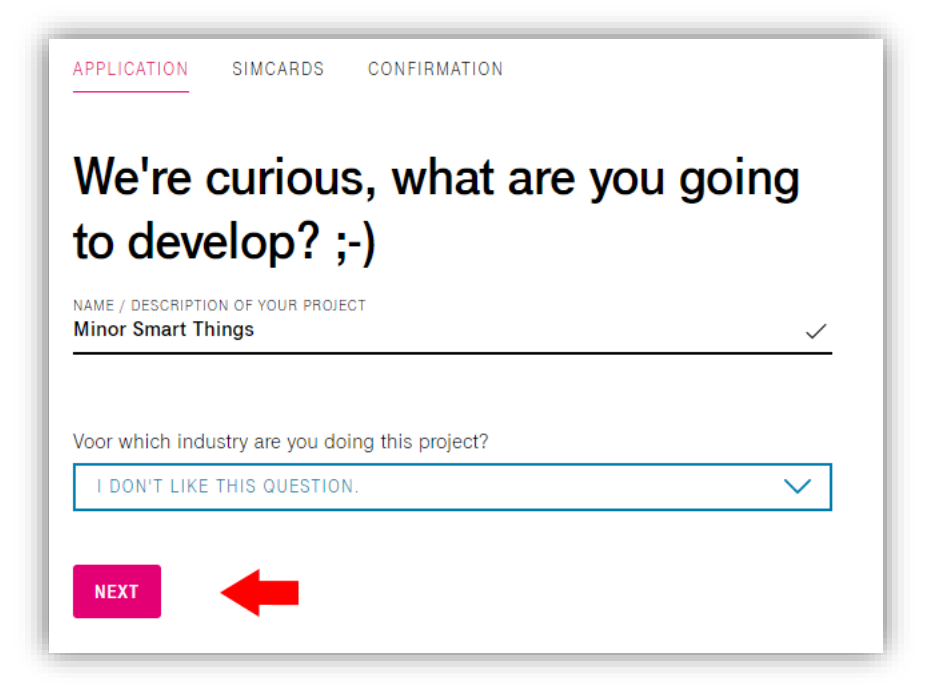

#### 3.3 – Ga verder

Je krijgt een nieuw scherm te zien genaamd "Where can we send your simcard?". Kies hier voor de optie "I already have simcards" en klik vervolgens op "SEND"

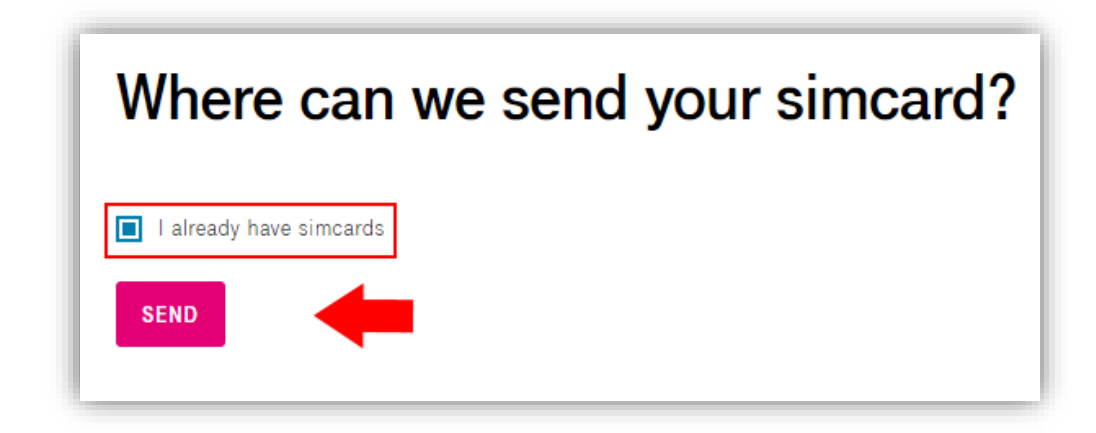

#### 3.4 – Ga verder

Je krijgt een nieuw scherm te zien genaamd "Thanks you for your order!". Klik binnen dit scherm op de knop "GO TO YOUR DASHBOARD".

| Thanks you for your order!                                                                        |
|---------------------------------------------------------------------------------------------------|
| YOUR REQUEST:                                                                                     |
|                                                                                                   |
| Starterkit                                                                                        |
| You can go directly to your <u>project dashboard</u> or go to our <u>getting started manual</u> . |

#### 4.1 – Apparaat registreren

Binnen je dashboard heb je een keuzemenu. Kies hier eerst voor de optie "STARTERKIT" en vervolgens voor "REGISTER DEVICE".

|                   |                                                    |                                                                              |                                                 | Need more connections or projects?     |
|-------------------|----------------------------------------------------|------------------------------------------------------------------------------|-------------------------------------------------|----------------------------------------|
| STARTERKIT        | Starterkit .                                       | /                                                                            |                                                 |                                        |
| SIMCARDS          | Plan: Starterkit<br>Start date: 8 jan. 2019        |                                                                              |                                                 |                                        |
| L ACCOUNT         | DEVICES YOUR API CR                                | EDENTIALS YOUR APPLICATION                                                   | SERVER                                          | 2                                      |
| E DOCUMENTATION > | Devices                                            |                                                                              | REFRES                                          | H TABLE REGISTER DEVICE                |
| A FORUM A         | By entering an IMEI num<br>you can check below whe | ber, you are letting our IoT network<br>ether your device's data is received | know that you are the owner this dev<br>or not. | ice. After registering an IMEI number, |
|                   | Need help? Check our m                             | anuals or post your question on our                                          | forum.                                          |                                        |
|                   | IMEI IMSI                                          | First message                                                                | Last message                                    | Payload                                |
|                   | No devices found                                   |                                                                              |                                                 |                                        |
|                   |                                                    |                                                                              |                                                 |                                        |
| OGUZHAN CIHAN G   | END PROJECT                                        |                                                                              |                                                 |                                        |

#### 4.2 – Apparaat registreren

Je krijgt een nieuw scherm te zien genaamd "Register device". Vul het juiste IMEI-nummer in en kies het juiste protocol (UDP) binnen dit scherm.

LET OP: Het IMEI-nummer staat op de bijgeleverde hardware.

|                                                                                                    | St Register device                                                                                                    |
|----------------------------------------------------------------------------------------------------|----------------------------------------------------------------------------------------------------|
| Image: Weight of the second second | IMEI Protocol BelECT A PROTOCOL                                                                                                    |
| SODAO                                                                                                    | + REGISTER DEVICE                                                                                                    |
| NB-IoT shield $\rightarrow$                                                                                                    | Register IMEI numbers to connect your devices with your project on our IoT network. You can find more<br>information in the device registration documentation. |

#### 4.3 – Apparaat aanzetten

Nadat je het apparaat hebt geregistreerd kun je deze aansluiten op een stroomvoorziening. Als het apparaat juist is geregistreerd kun je dit zien binnen je dashboard.

Zie "First message" en "Last message".

|                   | *                                          |                      |                   |                   | Need more connections   | s or projects?<br>ENT PLANS |
|-------------------|--------------------------------------------|----------------------|-------------------|-------------------|-------------------------|-----------------------------|
| STARTERKIT        | Starterki                                  | t 🥒                  |                   |                   |                         |                             |
| SIMCARDS          |                                            |                      |                   |                   |                         |                             |
| ட account         | Plan: Starterkit<br>Start date: 8 jan. 201 | 9                    |                   |                   |                         |                             |
| E DOCUMENTATION 🗡 | DEVICES YOUR AP                            | I CREDENTIALS YOUR A | PPLICATION SERVER |                   |                         |                             |
| Prorum >          | Devices                                    |                      |                   | REFRE             | SH TABLE REGISTER DEVIC | e   ~                       |
|                   | IMEI                                       | IMSI                 | First message     | Last message      | Payload                 |                             |
|                   | 357518080100035                            | 901405700003171      | 8 jan. 2019 18:17 | 8 jan. 2019 18:35 | d87881a46174fa4_        | Ŵ                           |
|                   |                                            |                      |                   |                   |                         |                             |
|                   | END PROJECT                                |                      |                   |                   |                         |                             |
|                   |                                            |                      |                   |                   |                         |                             |
| OGUZHAN CIHAN G   |                                            |                      |                   |                   |                         |                             |

### Tracker & Sensor

| Led Yellow                     | Bootmenu waiting (only when USB)                                |
|--------------------------------|-----------------------------------------------------------------|
| Led Blue                       | Connecting                                                      |
| Led Magenta                    | First payload sentand wait for GPS fix (Max time = 2 minutes)   |
| Led RED & GREEN & OFF Sequence | Sleep and every 5 minutes send sensor data and go back to sleep |

Activation by Shake

- Start GPS Fix sequence and send data

Charging small orange led

#### 5 – Application server

Kies binnen je scherm voor "YOUR APPLICATION SERVER". Vul vervolgens het veld "CALLBACK URL" in met de waarde "<u>https://api.allthingstalk.io/proxy/network/tmobilenl</u>".

| <b>T</b> • •    | *                                                                                                    | Net                                                                             | ed more connections or projects? |
|-----------------|----------------------------------------------------------------------------------------------------|---------------------------------------------------------------------------------|----------------------------------|
|                 | Starterkit 🥒                                                                                            |                                                                                 |                                  |
| SIMCARDS        |                                                                                                    |                                                                                 |                                  |
| ACCOUNT         | Plan: Starterkit<br>Start date: 8 jan. 2019                                                             |                                                                                 |                                  |
| DOCUMENTATION > | DEVICES YOUR API CREDENTIALS YOUR AP                                                                    | PLICATION SERVER                                                                |                                  |
| Prorum /        | Your application server                                                                                 |                                                                                 |                                  |
|                 | After registering a device you can enter the callba<br>information is only necessary when your applicat | ack URL of your application server (where you like te rece<br>tion requires it. | eive the data) below. The header |
|                 | CALLBACK URL<br>https://api.allthingstalk.io/proxy/network/tmo<br>-                                     | bilenl                                                                          |                                  |
|                 | Request headers (optional)                                                                              |                                                                                 | + HEADER TOEVOEGEN               |
|                 | Header name                                                                                             | Value                                                                           |                                  |
| OGUZHAN CIHAN C | X-TMNL-DUMMY-TIMEADDED                                                                                  | 1547124569976                                                                   |                                  |

# Ga verder als stap 1 tot 5 zijn gelukt. Vraag om hulp indien dit <u>niet</u> is gelukt.

#### Stap 6 – Maak een nieuwe account aan

Ga naar <u>https://maker.allthingstalk.com/</u> en maak een nieuwe account aan. LET OP: Gebruik een valide emailadres, want je moet je account activeren met je email.

|   | All <b>Things</b> TalkMaker<br>The AllThingsTalk Developer Cloud |
|---|------------------------------------------------------------------|
|   | Sign up                                                          |
|   | Email                                                            |
| 2 | Username                                                         |
| ê | Choose password                                                  |
|   | show password                                                    |
|   | By clicking "Sign up" you agree to our Terms of Use              |
|   | SIGN UP                                                          |

# Stap 7 - Bevestig je e-mailadres

Ga naar je mailbox en klik op de link in de email om je account te activeren.

| AllThingsTalk Maker <no_reply@allthingstalk.com><br/>Today, 16:00<br/>Oguzhan Cihan (0911315) *</no_reply@allthingstalk.com> | わ Reply all   イ                        |
|----------------------------------------------------------------------------------------------------|----------------------------------------|
| Hi ,                                                                                                    |                                        |
| Your AllThingsTalk Maker account has been created.<br>To finalize your registration, we ask you to confirm you own this en   | nail address.                          |
| Please confirm it by following this link:                                                                                    |                                        |
| https://maker.allthingstalk.com/account/activation/0JLZCcDaCMP/<br>ZXaDZf1OtHfTc5qP1-tnnn4ZeKn0zSDpKzJaLVTArF670sHGCfDH      | KPZaqDJatC30mCJ8tP<br>x21ifrshV-UWmsN0 |
| Should you have any questions or need any help, please contact u<br>support@allthingstalk.com                                | us at                                  |
| AllThingsTalk Maker<br>https://maker.allthingstalk.com                                                                       |                                        |

# Stap 8 – Login

Login met je gebruikersnaam en wachtwoord op <u>https://maker.allthingstalk.com/signin</u>.

|   | All <b>Things</b> TalkMaker       |
|---|-----------------------------------|
|   | The AllThingsTalk Developer Cloud |
|   | Sign in                           |
| 2 | Username or Email                 |
| ê | Password                          |
|   | SIGN IN                           |

#### Stap 9.1 – Connect a device

Nadat je bent ingelogd krijg je een control paneel te zien. Kies in dit scherm eerst voor "DEVICES" en vervolgens voor "CONNECT A DEVICE".

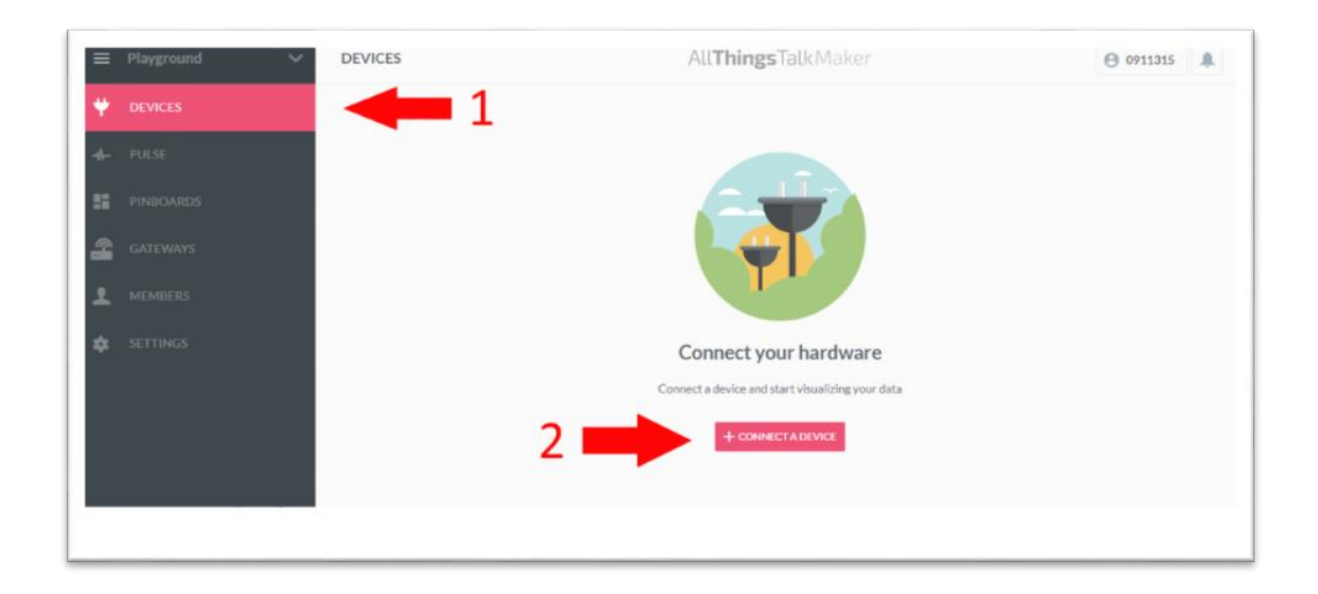

#### Stap 9.2 – Connect a device

Nadat je stap 9.1 hebt uitgevoerd krijg je een nieuw scherm te zien genaamd "NEW DEVICE". Kies binnen dit scherm voor het juiste apparaat, in dit geval "SODAQ NB-lot shield".

|           | DEVICES                                | All <b>Things</b> Ta     |                                                                                                    | ⊖ 0911315 A |
|-----------|----------------------------------------|--------------------------|----------------------------------------------------------------------------------------------------|-------------|
| V DEVICES |                                        | NEW DEVICE               |                                                                                                    | ×           |
| ∳⊷ PULSE  | I have an activation code              | FIND                     |                                                                                                    |             |
| PINBOARDS | OUR PARTNERS                           | 0                        |                                                                                                    |             |
| GATEWAYS  | DODAC SODAC                            | រិ្ធ្លាdepot             |                                                                                                    |             |
| MEMBERS   | Choose from AllThingsTalk Maker catalo | gue                      |                                                                                                    |             |
| SETTINGS  | kits lora nb-lot wifi/lan quick        | demo                     |                                                                                                    |             |
|           |                                        | NB-IÕT                   |                                                                                                    |             |
|           | SODAQ<br>NB-IoT shield →               | Your own NB-IoT device 🍦 | LoRaWAN™<br>Track-and-Trace Product Kit →                                                                                                    |             |
|           | Marine Construction                    | LoRa                     | Manager and Angel and Angel and Ange |             |

#### Stap 9.3 – Connect a device

Kies ook het juiste NB-IoT netwerkprovider. In dit geval T-Mobile.

|  | ~                   | DEVICES                                        | All <b>Things</b> TalkMaker                            |        | <b>O</b> 0911315 |
|--|---------------------|------------------------------------------------|--------------------------------------------------------|--------|------------------|
|  | ÷                   | NEW DEVICE >                                   | > CHOOSE FROM ALLTHINGSTALK MAKER CATALOGUE            | ×      |                  |
|  | Select NB-I         | oT network provider                            |                                                        |        |                  |
|  | The NB-IoT net      | work provider connects your device with the In | nternet to send data to the Cloud.                     |        |                  |
|  |                     | Т                                              |                                                        |        |                  |
|  |                     | Region: The Netherlands                        |                                                        |        |                  |
|  | CHOOSE              | visit website 67                               |                                                        |        |                  |
|  | Are you a NB-loTr   | network provider and wish to offer developers  | s the versatility of AllThingsTalk Maker, contact us 🕼 | Skip > |                  |
|  |                     |                                                |                                                        |        |                  |
|  | on Server connectio | on has dropped. RELOAD PAGE                    |                                                        |        |                  |

#### Stap 9.4 – Connect a device

Vul de velden "Device name" en "IMEI" in met de juiste waardes.

Device name kan je zelf verzinnen. IMEI staat op de meegeleverde hardware.

Klik vervolgens op "CONNECT"

|                                             | ÷ |               | NEW DEVICE > ENTER DEVICE INFORMATION           |
|---------------------------------------------|---|---------------|-------------------------------------------------|
| Chlor <sup>® 04</sup> 174                   |   | Device name * | E.g. My NB-IsT device                           |
| Color 2000 2000 2000 2000 2000 2000 2000 20 | Ð | T-Mobile NL   |                                                 |
| Detail Autor                                |   | IMEI •        | E& 993585909975072                              |
|                                             |   |               | th/D uniquely identifies your toth rolf device. |
|                                             |   | IMSI          | E.g. 082922109392884561                         |
|                                             |   | SIM           | Eg. 4243213658261103984                         |
| SODAQ NB-loT shield $\rightarrow$           |   | CONNECT       |                                                 |

#### Stap 10.1 – Debug

Kies in het menu voor "DEVICES" en kies vervolgens voor het device die zojuist hebt geregistreerd.

| ≡        | Playground | ~ | DEVICES      | All <b>Things</b> TalkMaker             |
|----------|------------|---|--------------|-----------------------------------------|
| ¥        | DEVICES    | 1 | + NEW DEVICE |                                         |
| -11      |            |   | NB-IÔT       | 357518080100035 updated a minute ago    |
|          |            |   |              | Voor 🌪 Sodaq Nbiot 👰 T-Mobile NL NB-IoT |
|          |            |   |              |                                         |
|          | MEMBERS    |   |              |                                         |
| <b>~</b> |            |   |              |                                         |
|          |            |   |              |                                         |
|          |            |   |              |                                         |
|          |            |   |              |                                         |

#### Stap 10.2 – Debug

Je krijgt een nieuw scherm te zien. Kies binnen dit scherm voor "DEBUG". Wacht vervolgens af tot jouw hardware een bericht verstuurd met de bijbehorende informatie (zie screenshot).

LET OP: Als je apparaat in de slaapmodus staat, schud hem dan wakker.

| ≡ Playground ✓ | DEVICES                                          | All <b>ThingsTa</b> lkMaker                                                                                                    | <b>e</b> 0911315                                                                                                    |
|----------------|--------------------------------------------------|----------------------------------------------------------------------------------------------------|----------------------------------------------------------------------------------------------------|
| 👾 DEVICES      | мвнёт 357518080100035   👰 T-Mobile NL   😡        |                                                                                                    | + CREATE PINBOARD                                                                                                    |
|                | ASSETS LIVE CHARTS DEBUG                         |                                                                                                    |                                                                                                    |
| PINBOARDS      | 🗘 Clear 🛃 Export All Errors Filter by            | search                                                                                                    | 53                                                                                                    |
| GATEWAYS       | Binary Conversion 2019-01-11 15:32:36.925691 INF | Parsed {"t": {"value": 22.0, "at": "2019-01-11T15:32<br>4334, "at": "2019-01-11T15:32:36.925435+00:00"), o"<br>11T15:52:36.925435+00:00"), "g": {"value": {"latitud<br>0}, "at": "2019-01-11T15:32:36.925435+00:00"} from | :36.925435+00:00"}, "v": {"value":<br>: {"value": "20416", "at": "2019-01-<br>le": 0.0, "longitude": 0.0, "altitude":<br>paylaad d8 78 81 a4 61 74 fa 41 b0 00 |
| SETTINGS       | L                                                | 00 01 /0 12 10 CC 01 07 03 32 30 34 31 30 01 07 10 0<br>00 00 00 00 00 00 00 00 using CBOR                                                                                                    |                                                                                                    |
|                |                                                  |                                                                                                    |                                                                                                    |
|                |                                                  |                                                                                                    |                                                                                                    |
|                |                                                  |                                                                                                    |                                                                                                    |
|                |                                                  |                                                                                                    |                                                                                                    |
|                |                                                  |                                                                                                    |                                                                                                    |

#### Stap 11.1 – Create Assets

Als stap 10 is gelukt ga dan verder. Kies binnen jouw scherm voor "ASSETS" en kies vervolgens voor "CREATE ASSET"

| ≡   | Playground 🗸 🗸 | DEVICES                                   | All <b>Things</b> TalkMaker                                      | <b>O</b> 0911315  |
|-----|----------------|-------------------------------------------|------------------------------------------------------------------|-------------------|
| Ψ   | DEVICES        | мвиёт 357518080100035   👰 T-Mobile NL   😡 |                                                                  | + CREATE PINBOARD |
| -1/ | PULSE          | ASSETS DEBUG                              |                                                                  |                   |
| 5   | PINBOARDS      | <b></b>                                   |                                                                  |                   |
| 4   | GATEWAYS       | •                                         |                                                                  |                   |
| 2   | MEMBERS        |                                           |                                                                  |                   |
| *   | SETTINGS       |                                           |                                                                  |                   |
|     |                |                                           | Configure device assets                                          |                   |
|     |                | Conne                                     | ct sensors and actuators to start using your device CREATE ASSET |                   |
|     |                |                                           |                                                                  |                   |
|     |                |                                           |                                                                  |                   |
|     |                |                                           |                                                                  |                   |
|     |                |                                           |                                                                  |                   |

#### Stap 11.2 – Create Assets

Je krijgt een nieuw scherm te zien genaamd "New asset". In totaal dien je drie sensoren toe te voegen als asset.

| Assets:              | Kind:  | Name: | Туре:    |
|----------------------|--------|-------|----------|
| Location (Lat & Lon) | Sensor | g     | Location |
| Temperature          | Sensor | t     | Number   |
| Battery voltage      | Sensor | V     | Number   |

Zie afbeeldingen op volgende pagina voor het toevoegen van assets.

| =    | Playground | ~   | DEVICES | ;                                                      | All <b>Thing</b>                                | <b>gsTalk</b> Maker |     | <b>O</b> 0911315                    |
|------|------------|-----|---------|--------------------------------------------------------|-------------------------------------------------|---------------------|-----|-------------------------------------|
| Ψ.   |            |     | NB-IOT  |                                                        | New asset                                       |                     | ×   | + CREATE PINBOARD                   |
| -%-  |            |     | ASSE    | Kind                                                   |                                                 |                     | SOF | t by: last created 👻   View As: 🧮 🎹 |
| - 55 |            | - 1 |         | Sensor                                                 | Actuator                                        | Virtual             |     |                                     |
| -    |            | - 1 |         | Sensors provide you with environment:                  | aldata, for example temperature or light        | ht                  | _   |                                     |
| 1    |            | - 1 |         | Name *                                                 |                                                 |                     | _   | :                                   |
|      |            | - 1 |         | Asset name is a device unique identifier, i<br>Profile | t allows alphanumerical values, dashes and unde | rscores.            | -   | :                                   |
|      |            |     |         | Choose type Advanced                                   |                                                 |                     |     | :                                   |
|      |            |     | L       | CREATE ASSET                                           |                                                 |                     |     |                                     |
|      |            |     |         |                                                        |                                                 |                     |     |                                     |

| ≡ Playground ✓ | DEVICES                           | All <b>Things</b> TalkMaker | ⊖ 0911315 <b>.</b>              |
|----------------|-----------------------------------|-----------------------------|---------------------------------|
| 🖞 DEVICES      | 👐 357518080100035   💮 T-Mobile NL | <b>9</b>                    | + CREATE PINBOARD & SETTINGS    |
| 👍 PULSE        | ASSETS LIVE CHARTS DEBUG          |                             | SORT BY: LAST CREATED - VIEWAS: |
| PINEOARDS      |                                   | + NEW ASSET                 |                                 |
| GATEWAYS       | 1 v                               |                             |                                 |
|                |                                   | (sensor) mumber             | :                               |
| SETTINGS       | 2                                 | (sensor) number             | 1                               |
|                | 3                                 | sensor object               | 1                               |
|                | K                                 |                             |                                 |
|                |                                   |                             |                                 |
|                |                                   |                             |                                 |
|                |                                   |                             |                                 |
|                |                                   |                             |                                 |
|                |                                   |                             |                                 |

# Stap 11.3 – Assets uitlezen

Als je een beetje wacht zie je dat de assets waardes krijgen (zie screenshot)

| $\equiv$ Playground $\checkmark$ | DEVICES              |                             | All <b>Things</b> TalkMaker | <b>(3</b> 0911               | 315      |
|----------------------------------|----------------------|-----------------------------|-----------------------------|------------------------------|----------|
|                                  | NB40T 35751808010003 | 5   👰 T-Mobile NL   🛛 🛛 🛛 🖓 |                             | + CREATE PINBOARD            | SETTINGS |
| - <b>∳</b> - PULSE               | ASSETS LIVE CHARTS   | DEBUG                       |                             | SORT BY: LAST CREATED + VIEW | AS: 📃 🗰  |
| PINBOARDS                        |                      |                             | + NEW ASSET                 |                              |          |
| GATEWAYS                         | 4220                 | v                           |                             | 2 minutes and                |          |
|                                  | 4329                 | v                           | Sensor number               | 5 minutes ago                | :        |
| 🏟 SETTINGS                       | 22                   | t<br>t                      | (sensor) number             | 3 minutes ago                | :        |
|                                  | 0°N 0°W              | <b>g</b><br>g               | (sensor) object             | 3 minutes ago                | :        |
|                                  |                      | <b>sn</b>                   | sensor number               |                              | :        |
|                                  |                      |                             |                             |                              |          |
|                                  |                      |                             |                             |                              |          |
|                                  |                      |                             |                             |                              |          |
|                                  |                      |                             |                             |                              |          |

#### Stap 12.1 – Create a Pinboard

Kies binnen het menu voor de optie "PINBOARDS" en kies vervolgens de optie "CREATE PINBOARD". Geef jouw Pinboard een leuke naam en klik ten slotte op "CREATE".

| =  | Playground | ~ | PINBOARDS | All <b>ThingsTalk</b> Maker                 | <b>9</b> 0911315 | ٠ |
|----|------------|---|-----------|---------------------------------------------|------------------|---|
| ¥  |            |   |           |                                             |                  |   |
| -% | PULSE      |   |           |                                             |                  |   |
| :  | PINBOARDS  |   | -         |                                             |                  |   |
|    |            |   |           | No pinhoandh                                |                  |   |
|    |            |   |           |                                             |                  |   |
| *  |            |   |           | Get started with pinboards                  |                  |   |
|    |            |   |           | Looks like you don't have any pinboard yet. |                  |   |
|    |            |   |           | + CREATE PINBOARD                           |                  |   |
|    |            |   |           |                                             |                  |   |
|    |            |   |           |                                             |                  |   |
|    |            |   |           |                                             |                  |   |
|    |            |   |           |                                             |                  |   |
|    |            |   |           |                                             |                  |   |
|    |            |   |           |                                             |                  |   |

#### Stap 12.2 – Arrange Pinboard

Je krijgt een scherm te zien genaamd "Get started with pinboards". Kies binnen dit scherm voor de optie "ARRANGE PINBOARD".

| =   | Playground 🗸 | PINBOARDS            | All <b>Things</b> TalkMaker                                                 | <b>e</b> 0911315 | ٠ |
|-----|--------------|----------------------|-----------------------------------------------------------------------------|------------------|---|
| ¥   |              | Minor Smart Things 👻 | + NEW PINBOARD                                                              | /                |   |
| -#- | PULSE        |                      |                                                                             |                  |   |
| -   | PINBOARDS    |                      |                                                                             |                  |   |
| 4   |              |                      | (Marine Charling                                                            |                  |   |
| *   |              |                      |                                                                             |                  |   |
| *   |              |                      | Get started with pinboards                                                  |                  |   |
|     |              |                      | Pin device controls to this pinboard and control devices directly from here |                  |   |
|     |              |                      |                                                                             |                  |   |
|     |              |                      |                                                                             |                  |   |
|     |              |                      |                                                                             |                  |   |
|     |              |                      |                                                                             |                  |   |
|     |              |                      |                                                                             |                  |   |
|     |              |                      |                                                                             |                  |   |

## Stap 12.3 – New pin

Je krijgt een nieuw scherm te zien. Kies binnen dit scherm voor de optie "New pin".

| $\sim$ |                    |  |      |             |          |           |        |          |
|--------|--------------------|--|------|-------------|----------|-----------|--------|----------|
|        |                    |  |      |             |          |           |        |          |
| 11     | Minor Smart Things |  |      |             |          | 🖈 New pin | 🗸 Save | X Cancel |
|        |                    |  |      |             |          |           | -      |          |
|        |                    |  |      | -           |          |           |        |          |
|        |                    |  |      |             |          |           |        |          |
|        |                    |  |      |             |          |           |        |          |
|        |                    |  | No p | ins on this | pinboard |           |        |          |
|        |                    |  |      |             |          |           |        |          |
|        |                    |  |      |             |          |           |        |          |
|        |                    |  |      |             |          |           |        |          |
|        |                    |  |      |             |          |           |        |          |
|        |                    |  |      |             |          |           |        |          |
|        |                    |  |      |             |          |           |        |          |
|        |                    |  |      |             |          |           |        |          |
|        |                    |  |      |             |          |           |        |          |

Je krijgt een nieuw scherm te zien genaamd "PIN CONTROL". Vul de velden in met bijvoorbeeld de volgende gegevens (zie screenshot) en klik vervolgens op "NEXT".

|                          | PINCONTROL          |   |
|--------------------------|---------------------|---|
| Choose a control         |                     |   |
| ிர் Chart                |                     | Ŧ |
| Extras for Chart control |                     |   |
| Туре                     | Time scale          |   |
| Par chart                | 5 minutes live data |   |

Je krijgt een nieuw scherm te zien genaamd "PIN CONTROL > CHART". Kies binnen dit scherm voor de juiste opties (zie screenshot). Klik ten slotte op "PIN".

| ÷ | PIN CONTROL > CHART          | × |
|---|------------------------------|---|
|   | Choose a device or a gateway |   |
|   | 357518080100035              |   |
|   | Choose an asset              |   |
|   | t sensor number -            |   |
|   | PIN                          |   |

Je krijgt een nieuw scherm te zien met jouw gegenereerde Chart waarop de temperatuur te zien is. Klik op "Save" om de grafiek op te slaan.

| •<br>•                                      |                                       |  |         |           |          |
|---------------------------------------------|---------------------------------------|--|---------|-----------|----------|
| Minor Smart Things                          |                                       |  | 📌 New p | in 🗸 Save | 🗙 Cancel |
| t<br>23                                     | \$                                    |  |         |           |          |
|                                             |                                       |  |         |           |          |
| 21<br>17.94.9 17.55.9 17.55.9 17.96.9 17.96 | 9 175100 175100 175800 175800 1758100 |  |         |           |          |
|                                             | 2 min                                 |  |         |           |          |
|                                             |                                       |  |         |           |          |
|                                             |                                       |  |         |           |          |
|                                             |                                       |  |         |           |          |
|                                             |                                       |  |         |           |          |

#### Stap 12.4 – Zelf een pin toevoegen

Probeer nu zelf een nieuwe pin toe te voegen (bijvoorbeeld een kaart met jouw locatie).

# **EXTRA STAPPEN (NIET VERPLICHT)**

#### Stap 13 – Telefoon registeren

Kies binnen het menu voor de optie "DEVICES" en kies vervolgens voor "NEW DEVICE".

| ≡   | Playground 🗸 🗸 | DEVICES      | All <b>Things</b> TalkMaker          | <b>O</b> 0911315      |
|-----|----------------|--------------|--------------------------------------|-----------------------|
| ¥   | DEVICES        | + NEW DEVICE |                                      |                       |
| -1/ | PULSE          | NB-IŐT       | 357518080100035                      | updated 3 minutes ago |
| 5   | PINBOARDS      |              | 🚾 🌿 Sodaq Nbiot 🧖 T-Mobile NL NB-10T | •                     |
| 4   | GATEWAYS       |              |                                      |                       |
| 2   | MEMBERS        |              |                                      |                       |
| ٠   | SETTINGS       |              |                                      |                       |
|     |                |              |                                      |                       |
|     |                |              |                                      |                       |
|     |                |              |                                      |                       |
|     |                |              |                                      |                       |
|     |                |              |                                      |                       |
|     |                |              |                                      |                       |
|     |                |              |                                      |                       |

Je krijgt een nieuw scherm te zien genaamd "NEW DEVICE". Scrol omlaag en kies voor de optie "Your smartphone".

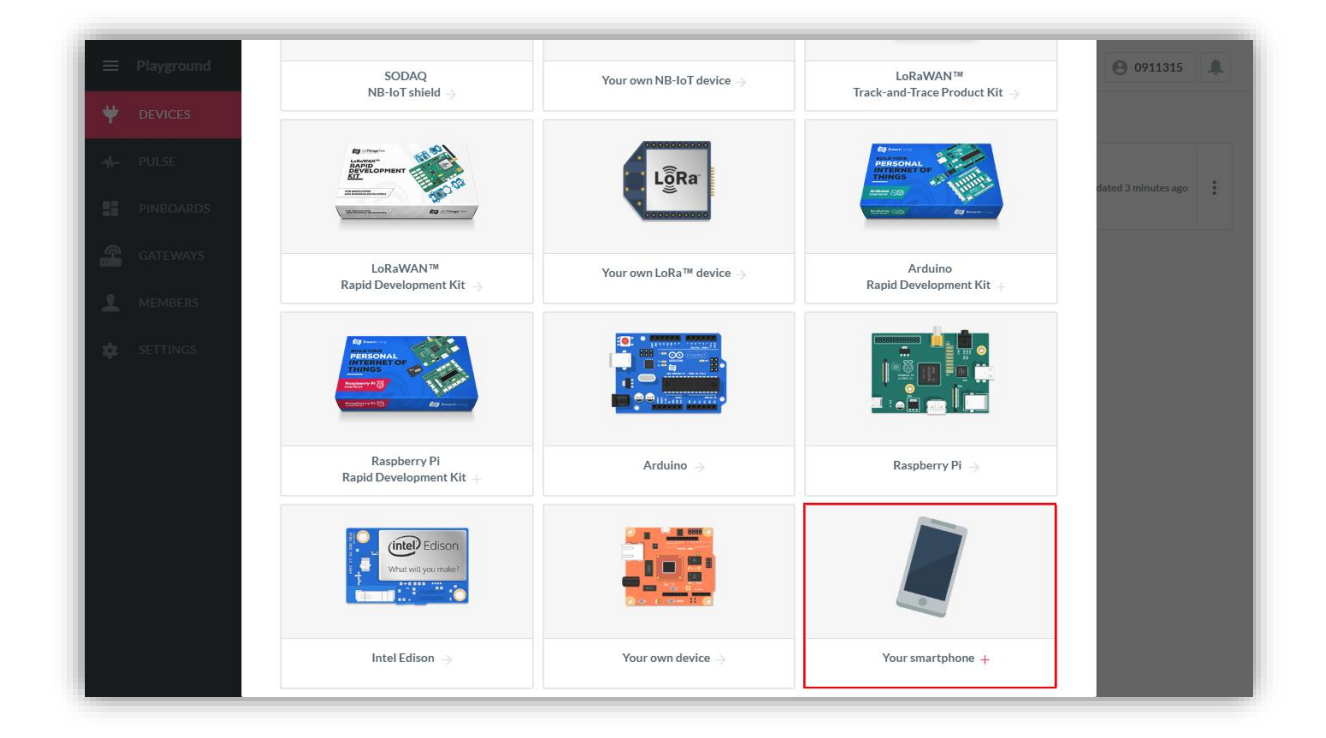

Je krijgt een nieuw scherm te zien. Scan de QR-code of ga direct naar de URL.

| ≡   | Playground 🗸 | DEVICES             | All <b>Things</b> TalkM          | aker                                              | <b>O</b> 0911315   |
|-----|--------------|---------------------|----------------------------------|---------------------------------------------------|--------------------|
| ¥   | DEVICES      | Your smartphone Vou |                                  | ← QUICK DEMO                                      | ×                  |
| -1/ |              | LIVE CHARTS         | SORT BY: LAST CREATED + VIEW AS: | Scan the QR code                                  | -                  |
| 5   |              | ASSETS              |                                  |                                                   | 1                  |
| 4   |              |                     | No assets yet                    | 国際周囲                                              |                    |
| 1   |              |                     |                                  |                                                   |                    |
| \$  |              |                     |                                  | E19739                                            |                    |
|     |              |                     |                                  | You may need a separate app on your smartphone to | p read QR codes.   |
|     |              |                     |                                  | Or open the link below in your smartph            | one browser 🛛 🗕    |
|     |              |                     | -                                | https://goo.gl/vmkP                               | 'np                |
|     |              |                     |                                  | You'll get best experience if you use some o      | f listed browsers. |
|     |              |                     |                                  | Chrome for android     Eirefox for android        |                    |
| Г   |              |                     |                                  | Opera for android                                 |                    |
|     |              |                     |                                  | Safari for IOS                                    |                    |

Na het scannen van de QR-code of direct surfen naar de URL krijg je jouw telefoongegevens (zoals batterijpercentage en locatie) op het scherm te zien.

| $\equiv$ Playground $\checkmark$ | DEVICES              |                           | Δ                   | ll <b>Things</b> TalkM | laker                                  | e                            | 9 0911315      |
|----------------------------------|----------------------|---------------------------|---------------------|------------------------|----------------------------------------|------------------------------|----------------|
| 🐈 DEVICES                        | Your smartphone      | You                       |                     |                        | $\leftarrow$                           | QUICK DEMO                   | ×              |
| - <b>∦</b> PULSE                 | ASSETS LIVE CHARTS   | SORT E                    | 3Y: LAST CREATED 👻  | VIEW AS: 📃 🗰           | Scan the QR code                       |                              | -              |
| PINBOARDS                        |                      | + NEW A                   | SSET                |                        |                                        | ese.                         |                |
| GATEWAYS                         | {"alpha":13 16."heta | Orientation               |                     | a few seconds.         |                                        | 行动的                          |                |
| L MEMBERS                        |                      | orientation               | (sensor) object     | ago                    |                                        | ПÉ Р                         |                |
| 🗱 SETTINGS                       | 51.92111°N 4.48928°W | Location<br>location      | sensor object       | a few seconds<br>ago   |                                        |                              |                |
|                                  | false                | Shake<br>shake            | (sensor)<br>boolean | a few seconds<br>ago   | You may need a separate                | app on your smartphone to re | ad QR codes.   |
|                                  | 12%                  | Battery<br>battery        | sensor              | a few seconds          | Or open the link be                    | low in your smartphon        | e browser 🗕    |
|                                  |                      | Movement                  | (sensor) string     |                        | h                                      | ttps://goo.gl/EFRwFa         |                |
|                                  |                      | movement                  |                     | •                      | You'll get best experi                 | ence if you use some of li   | sted browsers. |
|                                  | true                 | Sending data sending_data | (sensor)<br>boolean | a few seconds<br>ago   | Chrome for andre     Firefox for andre | oid<br>iid                   |                |
|                                  |                      |                           |                     |                        | Opera for androi     Safari for IOS    | d                            |                |

#### Stap 14 – Weergeef data van meerdere apparaten op een pinboard

Ga naar "PINBOARDS" en klik vervolgens op "Arrange pinboard" Kies daarna voor de optie "New Pin".

Probeer nu zelf een nieuwe pin toe te voegen.

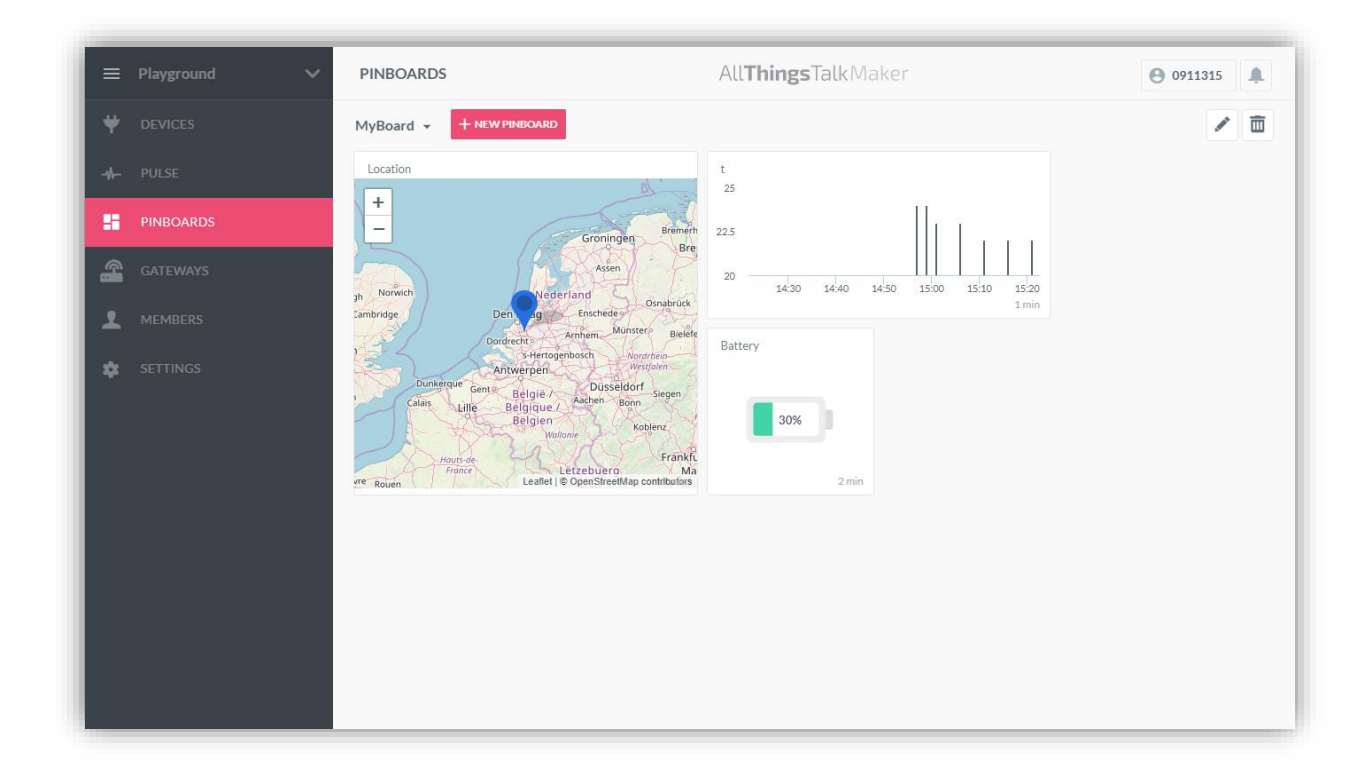

# **EXTRA STAPPEN (NIET VERPLICHT)**

#### Stap 15.1 – Create rules

Ga naar de homepagina en klik op je gebruikersnaam (rechtsboven in het scherm). Klik vervolgens op "Your rules".

| =   | Playground 🗸 🗸 | DEVICES      | All <b>Things</b> TalkMaker              | 1 0911315 🌲     |
|-----|----------------|--------------|------------------------------------------|-----------------|
| Ψ   | DEVICES        | + NEW DEVICE |                                          | Automation      |
| -11 | PULSE          | *            | Your smartphone 2                        | 🔊 Your rules    |
| 5   | PINBOARDS      |              | 😡 🌪 Quick Demo                           | Devices         |
| 2   | GATEWAYS       |              | 357518080100035                          | Your devices    |
| Ŧ   | MEMBERS        | NB-IŏT       | You 🍇 Sodaq Nbiot 🏾 👰 T-Mobile NL NB-IoT | Account         |
| *   | SETTINGS       |              |                                          | 1 Settings      |
|     |                |              |                                          | Quick guide     |
|     |                |              |                                          | Documentation 🖉 |
|     |                |              |                                          | Sign out        |
|     |                |              |                                          |                 |
|     |                |              |                                          |                 |

#### Stap 15.2 – Create rules

Je krijgt een nieuw scherm te zien genaamd "YOUR RULES". Kies binnen dit scherm voor de optie "CREATE RULE".

| YOUR RULES                 | All <b>Things</b> TalkMaker | <b>O</b> 0911315 |
|----------------------------|-----------------------------|------------------|
| + CREATE RULE              |                             |                  |
| HEALTHY RULES BROKEN RULES |                             |                  |
|                            |                             |                  |
|                            |                             |                  |
|                            |                             |                  |
|                            |                             |                  |
|                            |                             |                  |
|                            |                             |                  |
|                            |                             |                  |
|                            |                             |                  |
|                            |                             |                  |

#### Stap 15.3 – Create rules

Je krijgt een nieuw scherm te zien genaamd "New rule". Kies binnen dit scherm voor de optie "Use rules wizard".

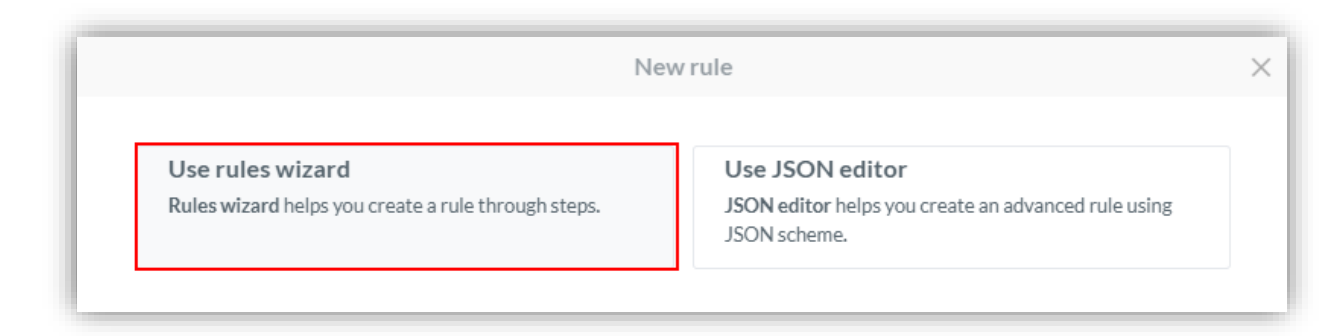

Je krijgt een nieuw scherm te zien. Kies binnen dit scherm voor de optie "Asset state change" en klik vervolgens op "Continue".

| When<br>357518080100035<br>t<21<br>● | <b>S</b>                                     | Then                                                               | × |
|--------------------------------------|----------------------------------------------|--------------------------------------------------------------------|---|
| Select a trigger                     |                                              |                                                                    |   |
| Day and<br>Select day and            | time of the week<br>time to trigger the rule | Asset state change<br>Select an existing asset to trigger the rule |   |
|                                      | Continu                                      | ıe →                                                               |   |

Je krijgt een nieuw scherm te zien. Kies binnen dit scherm voor de juiste opties (zie screenshot) en klik vervolgens op "Continue" om verder te gaan.

| When<br>35751808 | 30100035                                                             |  |
|------------------|----------------------------------------------------------------------|--|
| t<21             |                                                                      |  |
|                  | Choose a device                                                      |  |
|                  | 357518080100035 👻                                                    |  |
|                  |                                                                      |  |
|                  | Choose an asset                                                      |  |
|                  | t                                                                    |  |
|                  |                                                                      |  |
|                  |                                                                      |  |
|                  | Set a condition                                                      |  |
|                  | On every state change Compare to some value 🤡 Compare to other asset |  |
|                  |                                                                      |  |
|                  |                                                                      |  |
|                  | Less than ( < ) 👻                                                    |  |
|                  | 21                                                                   |  |
|                  |                                                                      |  |

Je krijgt een nieuw scherm te zien. Kies binnen dit scherm voor de optie "Notify me" en klik vervolgens op "Continue" om verder te gaan.

| When<br>357518080100<br>t<21 | 035                                                                                                    | Then                                                                                                    |
|------------------------------|----------------------------------------------------------------------------------------------------|----------------------------------------------------------------------------------------------------|
| Sel                          | lect Action          Image: Second system         Image: Second system         Notify me         You will be notified by the selected         notification channels (web, push or e-mail) | No available devices<br>You have to configure your devices and assets<br>to be able to use them as rule triggers.<br>CONFIGURE DEVICES |
| L                            | ← Back                                                                                                    | Continue →                                                                                                    |

Je krijgt een nieuw scherm te zien. Vul binnen dit scherm de velden in met de juiste waardes (zie screenshot) en klik vervolgens op "Continue To Else action" om verder te gaan.

| When<br>35751808<br>t<21 | 30100035                        | ۲                        | Then<br>Send Notification t<br>Temperatuur is lager d: | <b>:0 0911315</b><br>an 21 graden Celsius | <ul> <li>Image: Construction</li> </ul> |
|--------------------------|---------------------------------|--------------------------|--------------------------------------------------------|-------------------------------------------|-----------------------------------------|
|                          | Message                         |                          |                                                        |                                           |                                         |
|                          | Temperatuur is lager dan 21 gra | den Celsius              |                                                        |                                           |                                         |
|                          | Expects type: string            |                          |                                                        |                                           | _                                       |
|                          | ✓ Web notifications             | Mobile app notifications | E-mail notification                                    | ons                                       |                                         |
|                          |                                 |                          |                                                        |                                           |                                         |
|                          |                                 |                          |                                                        |                                           |                                         |
|                          |                                 |                          |                                                        |                                           |                                         |
|                          |                                 |                          |                                                        |                                           |                                         |
|                          |                                 |                          |                                                        |                                           |                                         |
|                          |                                 |                          |                                                        |                                           |                                         |
|                          |                                 |                          |                                                        |                                           |                                         |
|                          |                                 |                          |                                                        |                                           |                                         |
|                          | ← Back                          | Continue to E            | lse action $\rightarrow$                               | Save Rule                                 | ~                                       |

Je krijgt een nieuw scherm te zien. Kies binnen dit scherm voor de optie "Notify me" en klik vervolgens op "Continue" om de verder te gaan.

| When<br>357518080100<br>t<21 | 0035 💌       | Then<br>Send Notification t<br>Temperatuur is lager da | o 0911315 🔹                                                    | Else<br>•                                                                             | × |
|------------------------------|--------------|--------------------------------------------------------|----------------------------------------------------------------|---------------------------------------------------------------------------------------|---|
| Se                           | elect Action | me<br>by the selected<br>veb, push or e-mail)          | No avai<br>You have to configur<br>to be able to use<br>CONFIG | Iable devices<br>re your devices and assets<br>them as rule triggers.<br>BURE DEVICES |   |
|                              | ← Back       |                                                        |                                                                | Continue →                                                                            |   |

Je krijgt een nieuw scherm te zien. Vul binnen dit scherm de velden in met de juiste waardes (zie screenshot) en klik vervolgens op "Save Rule" om verder te gaan.

| When<br>357518080<br>t<21 | 100035                           | Then<br>Send Notification to<br>Temperatuur is lager da | o 0911315<br>n 21 graden Celsius | Else<br>Send Notification to 0911<br>Temperatuur is gelijk aan of hog<br>graden Celsius | L <b>315</b> 🗸 |
|---------------------------|----------------------------------|---------------------------------------------------------|----------------------------------|-----------------------------------------------------------------------------------------|----------------|
|                           | Enter message                    |                                                         |                                  |                                                                                         |                |
|                           | Temperatuur is gelijk aan of hog | ger dan 21 graden Celsius                               |                                  |                                                                                         |                |
|                           | Expects type: string             |                                                         |                                  |                                                                                         |                |
|                           | ✓ Web notifications              | Mobile app notifications                                | E-mail notification              | ıs                                                                                      |                |
|                           |                                  |                                                         |                                  |                                                                                         |                |
|                           |                                  |                                                         |                                  |                                                                                         |                |
|                           |                                  |                                                         |                                  |                                                                                         |                |
|                           |                                  |                                                         |                                  |                                                                                         |                |
|                           |                                  |                                                         |                                  |                                                                                         |                |
|                           |                                  |                                                         |                                  |                                                                                         |                |
|                           |                                  |                                                         |                                  |                                                                                         |                |
|                           |                                  |                                                         |                                  |                                                                                         |                |
|                           | ← Back                           |                                                         |                                  | Save Rule 🗸                                                                             |                |

Je krijgt een nieuw scherm te zien. Vul binnen dit scherm het veld in met de juiste waarde (zie screenshot) en klik vervolgens op "Save and start" om verder te gaan.

| 35           | \$                               | Then<br>Send Notification 1 | o 0911315                                                            |                                                                                                    | Else<br>Send Notification                                                                                                    | to 0911315                                                                                                    | ✓                                                                                                    |
|--------------|----------------------------------|-----------------------------|----------------------------------------------------------------------|----------------------------------------------------------------------------------------------------|----------------------------------------------------------------------------------------------------|----------------------------------------------------------------------------------------------------|----------------------------------------------------------------------------------------------------|
|              |                                  | Temperatuur is lager da     | an 21 graden Celsius                                                 |                                                                                                    |                                                                                                    |                                                                                                    |                                                                                                    |
| me your rule |                                  |                             |                                                                      |                                                                                                    |                                                                                                    |                                                                                                    |                                                                                                    |
| nperatuur    |                                  |                             |                                                                      |                                                                                                    |                                                                                                    |                                                                                                    |                                                                                                    |
|              |                                  |                             |                                                                      |                                                                                                    |                                                                                                    |                                                                                                    |                                                                                                    |
|              |                                  |                             |                                                                      |                                                                                                    |                                                                                                    |                                                                                                    |                                                                                                    |
|              |                                  |                             |                                                                      |                                                                                                    |                                                                                                    |                                                                                                    |                                                                                                    |
|              |                                  |                             |                                                                      |                                                                                                    |                                                                                                    |                                                                                                    |                                                                                                    |
|              |                                  |                             |                                                                      |                                                                                                    |                                                                                                    |                                                                                                    |                                                                                                    |
|              |                                  |                             |                                                                      |                                                                                                    |                                                                                                    |                                                                                                    |                                                                                                    |
|              |                                  |                             |                                                                      |                                                                                                    |                                                                                                    |                                                                                                    |                                                                                                    |
|              |                                  |                             |                                                                      |                                                                                                    |                                                                                                    |                                                                                                    |                                                                                                    |
|              |                                  |                             |                                                                      |                                                                                                    |                                                                                                    |                                                                                                    |                                                                                                    |
|              |                                  |                             |                                                                      |                                                                                                    |                                                                                                    |                                                                                                    |                                                                                                    |
|              |                                  |                             |                                                                      |                                                                                                    |                                                                                                    |                                                                                                    |                                                                                                    |
|              |                                  |                             |                                                                      |                                                                                                    |                                                                                                    |                                                                                                    |                                                                                                    |
|              |                                  |                             |                                                                      |                                                                                                    |                                                                                                    |                                                                                                    |                                                                                                    |
|              |                                  |                             |                                                                      |                                                                                                    |                                                                                                    |                                                                                                    |                                                                                                    |
|              |                                  |                             |                                                                      |                                                                                                    |                                                                                                    |                                                                                                    |                                                                                                    |
|              | )35<br>me your rule<br>nperatuur | nast                        | J35     Then       Send Notification t     Temperatuur is lager data | D35       Then         Send Notification to 0911315         Temperatuur is lager dan 21 graden Celsius | D35       Then         Send Notification to 0911315       me         Temperatuur is lager dan 21 graden Celsius       me         Imperatuur       me | D35 Then   Send Notification to 0911315   Temperatuur is lager dan 21 graden Celsius   The reperatuur is perigik The reperatuur The reperatuur T | N35 Image: Send Notification to 0911315   Temperatuur is lager dan 21 graden Celsius   Temperatuur is gelijk aan of hoger dan 21 graden Celsius Temperatuur Send Notification to 0911315 Temperatuur is gelijk aan of hoger dan 21 graden Celsius |

# Stap 15.4 - Notificatie ontvangen

Kijk binnen je dashboard bij notificaties.

| <b>⊖</b> 0911315                                                                                            |  |  |  |  |
|----------------------------------------------------------------------------------------------------|--|--|--|--|
| Notifications                                                                                               |  |  |  |  |
| <ul> <li>Temperatuur is gelijk aan of hoger dan 21 graden<br/>Celsius</li> <li>a few seconds ago</li> </ul> |  |  |  |  |
| Mark all notifications as read                                                                              |  |  |  |  |
| See all notifications                                                                                       |  |  |  |  |